ACE 3DS PLUSのスキンを変更方法

作者: ndsplay 2014年 7月 17日(木曜日) 15:12 -

日本では、Ace 3ds Plusは最新のマジコンとして人気になってきますようです。

みんなはすべて知っているように、Ace3ds Plusは <u>ace3dsチーム</u> から新しい3dsIIマジコンであります。

Ace 3ds

Plusは性能がよいで、本当に安いですし、カーネルは迅速に更新することができます。または、 Ace 3ds Plusは超強いwoodカーネルを使用しています 。

今回は、みんなといっしょにACE3DS

PLUSのスキンを変更する方法を勉強して始めてみましょう。

いくつかの初心者はそれについて混乱するかもしれませんが、いくつかの経験豊富なプレーヤーは非常に実現やすいであることを知っています。Ace 3ds

Plusはwoodカーネルを採用して、woodカーネルをサポートするすべてのスキンを使用すること ができるように、インターネット上のスキンを簡単に 見つけることができます。

まず、ちょうど好きのスキンをダウンロードして、それを解凍して、UIフォルダ内にフォルダ を置く。

UIフォルダはどこですが。

カーネルファイルを解凍して下記の図のとおりです。

【-rap】ファイルを開けて下記の図です。

ここで、UIファイルを見つけます。このファイルの中で、ダウンロードしたスキンを置きます 。ここで「Loony Tunes」のスキンを置きます。 すべての物事の準備が整ったら、Ace 3ds Plusを起動して、スタート→設定→ユーザーインターフェイスのスタイル→先ほどダウンロー ドしたスキン→オプション→メインページに戻るには、入力しスキンが変更されているでしょ う。

ACE 3DS

PLUSのスキンを変更して成功ですよ。なにかスキンが好きなれば、それをしましょう!

ACE 3DS PLUSのスキンを変更方法

作者: ndsplay 2014年 7月 17日(木曜日) 15:12 -